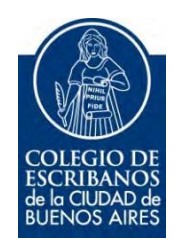

## Registro de Profesionales Autodeclarados Exentos <u>AGIP</u>

Manual de Registración

Mayo 2017

v.1.0

## **Consideraciones**

A fin de contribuir con una herramienta de carácter voluntario para que los sujetos exentos de pleno derecho no sean alcanzados por retenciones y/o percepciones en el impuesto sobre los Ingresos Brutos por parte de los Agentes de Recaudación e Información; la Administración Gubernamental de Ingresos Públicos ha creado el nuevo "Registro de Profesionales Autodeclarados Exentos".

Este trámite permite la inscripción voluntaria en un Registro de Exentos de Pleno Derecho.

El presente Registro está dirigido a quien ejerce su profesión liberal universitaria no organizada en forma de empresa en esta jurisdicción y que se encuentra exento de pleno derecho al pago del impuesto sobre los Ingresos Brutos en virtud de lo establecido en el Art. 179, inc. 7 del Código Fiscal vigente y Decreto Reglamentario 2033-GCBA-2003.

Una vez finalizada la inscripción, el contribuyente deberá validar por correo electrónico la dirección consignada y posteriormente recibirá otro correo que acreditará que la información ha sido registrada.

La permanencia en el presente Registro dependerá de que el contribuyente no modifique la situación frente al impuesto.

## Procedimiento de Registración.

1) Ingresar a la página de AGIP (<u>www.agip.gob.ar</u>). Seleccionar la opción Ingreso con Clave Ciudad

|                                                                                               | CANAL                                                                     | DE AUTOGESTI                                                                        | ÓN 24X7                                                  |                                                                                |
|-----------------------------------------------------------------------------------------------|---------------------------------------------------------------------------|-------------------------------------------------------------------------------------|----------------------------------------------------------|--------------------------------------------------------------------------------|
|                                                                                               |                                                                           |                                                                                     |                                                          |                                                                                |
| TRÁMITES POR<br>MAIL (STT)<br>Atención vía correo<br>electrónico con un<br>simple formulario. | CENTRO DE<br>AYUDA<br>¿Dónde lo hago?<br>¿Cómo lo hago? ¿Qué<br>necesito? | BOLETAS, PAGOS<br>Y PLANES<br>Boletas / Consulta<br>de saldos /<br>Portal de pagos. | INFORENTAS<br>(SIT)<br>Canal de consultas y<br>reclamos. | TRÁMITES<br>ONLINE<br>Carga y validación<br>electrónica de dato<br>al momento. |

2) Colocar CUIT y Clave Ciudad

|                                                                    | Clave Ciudad                                                                     |  |  |
|--------------------------------------------------------------------|----------------------------------------------------------------------------------|--|--|
| Rentas Ciudad<br>Administración Gubernamental de Ingresos Públicos | CUIT<br>CLAVE<br>CLAVE<br>Desea cambiar su Clave?<br>Ingresar<br>OLVIDO SU CLAVE |  |  |

3) Seleccionar la opción Servicios.

Г

| CUIT                                                  |                                                                                                    |                                                                    | NIVEL                                                           | 2                              |
|-------------------------------------------------------|----------------------------------------------------------------------------------------------------|--------------------------------------------------------------------|-----------------------------------------------------------------|--------------------------------|
|                                                       |                                                                                                    |                                                                    |                                                                 |                                |
| Servicios                                             | >                                                                                                    |                                                                    |                                                                 |                                |
| Este servicio le<br>nombre suyo o<br>su mayor facilid | permite gestionar (incorporar y 1<br>de la persona que represente. Lo<br>ad en la operación. Tenga en cu | revocar) autorizacion<br>os mismos se abren<br>enta ésto cuando co | nes para operar ser<br>en ventanas emerg<br>nfigure su navegado | vicios en<br>entes para<br>or. |
|                                                       | ón v Subadministración                                                                                   |                                                                    |                                                                 |                                |
| Administraci                                          |                                                                                                    |                                                                    |                                                                 |                                |

4) Seleccionar la opción "Asignar Servicio".

| Servicios Asig | nados        |              |             |              |                   |         |
|----------------|--------------|--------------|-------------|--------------|-------------------|---------|
|                | Representado |              | Autorizante |              | Comisio           | Davaaaa |
|                | CUIT         | Razón Social | CUIT        | Razón Social | SERVICIO          | Revolar |
|                |              |              |             |              | Sellos Contratos  |         |
|                |              |              |             |              | F1 F3             | 8       |
|                |              |              |             | <            | signar Servicio 🕟 | >       |

5) En la opción Representado, seleccionar el nombre del escribano. En el ítem Servicio seleccionar la opción *Registro de Profesionales autodeclarados exentos*. En el campo representante debe completar con CUIT (del escribano) y presionar el botón Buscar, para que reconozca al escribano. Por último confirmar.

| ► Asignación de Servicio |                                               |  |  |  |
|--------------------------|-----------------------------------------------|--|--|--|
| Representado             | ▼                                             |  |  |  |
| Servicio                 | Registro de Profesionales autodeclarados ex(* |  |  |  |
| Representante            | 20-xxxxxxxx-1 Buscar                          |  |  |  |
|                          | Confirmar                                     |  |  |  |

6) Regresar al menú principal, mediante la opción "volver" (margen superior derecho de la pantalla). Desde la portada principal seleccionar la opción Registro de Profesionales autodeclarados exentos.

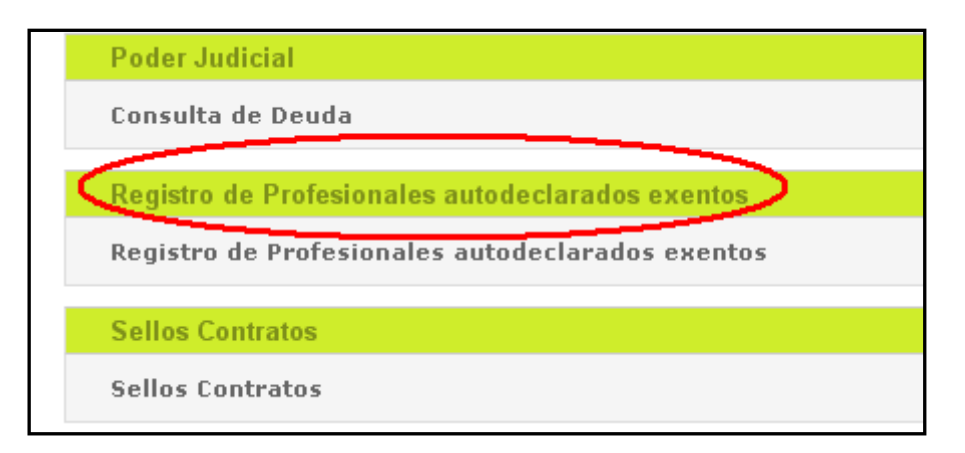

## 7) Leer la información y presionar el botón Ingresar.

| Registro de Profesionales Autodeclarados Exentos 🛛 🔤                                                                                                    |
|----------------------------------------------------------------------------------------------------|
| INICIO                                                                                                    |
| 🏫 Salir 🛛 🕹 Ayuda                                                                                                    |
| De pleno derecho para evitar retenciones y percepciones<br>A fin de contribuir con una herramienta de carácter voluntario para que los sujetos exentos de pleno derecho no sean alcanzados por retenciones y/o percepciones en el<br>impuesto sobre los Ingresos Brutos por parte de los Agentes de Recaudación e Información; la Administración Gubernamental de Ingresos Públicos ha creado el nuevo "Registro<br>de Profesionales Autodeclarados Exentos". |
| El presente Registro está dirigido a quien ejerce su profesión liberal universitaria no organizada en forma de empresa en esta jurisdicción y que se encuentra exento de pleno<br>derecho al pago del impuesto sobre los Ingresos Brutos en virtud de lo establecido en el Art. 179, inc. 7 del Código Fiscal (T.O. 2015) y Decreto Reglamentario 2033-GCBA-2003.                                                                                             |
| Importante: Para que los ingresos derivados de la actividad profesional resulten exentos, es necesario que la carrera de grado universitaria posea una duración mayor a 4 años,<br>por lo cual en el transcurso del trámite se le requerirán una serie de datos complementarios.                                                                                                    |
| Si tiene dudas respecto de estas condiciones puede realizar su consulta generando un ticket desde www.agip.gob.ar                                                                                                    |
| Para proceder a la inscripción, previamente deberá obtenerse la Clave Ciudad, nivel 1, ingresando a la página de la AGIP (www.agip.gov.ar y http://www.agip.gov.ar/web/clave-<br>ciudad/index.html#paso01) y adherir al servicio de Registro de Profesionales Exentos, aportando nombre y apellido, Nº de CUIT y dirección de correo electrónico, entre otros<br>datos.                                                                                       |
| Una vez finalizada la inscripción, el contribuyente deberá validar por correo electrónico la dirección consignada y posteriormente recibirá otro correo que acreditará que la<br>información ha sido registrada.                                                                                                    |
| La permanencia en el presente Registro dependerá de que el contribuyente no modifique la situación frente al impuesto.                                                                                                    |

8) Completar todos los campos requeridos. En la documentación digitalizada debe adjuntar la credencial de la matrícula y el título universitario. Luego presionar "Enviar Solicitud". Automáticamente recibirá un mail para confirmar su casilla de correo y posteriormente recibirá otro correo que acreditará que la información ha sido registrada

| DATOS PERSONALES:                   |                            |                              |                           |  |  |  |
|-------------------------------------|----------------------------|------------------------------|---------------------------|--|--|--|
| Apellido y Nombre                   | N° de CUIT                 | E-mail                       |                           |  |  |  |
| COLMAN LERNER GLADYS                |                            | gladyscolman@hotmail.com     |                           |  |  |  |
| DATOS TÍTULO:                       |                            |                              |                           |  |  |  |
| Título Obtenido Fech                | a de expedición del título | Duración de la carrea        | Universidad               |  |  |  |
| Elegí una carrera 🔹                 |                            | 4                            | ▼ Elegi una Universidad ▼ |  |  |  |
|                                     |                            | según plan de estudios       |                           |  |  |  |
| DATOS MATRÍCULA:                    |                            |                              |                           |  |  |  |
| Que tipo de matrícula posee         | Fecha de inscrip. en m     | natrícula Número de Matrícul | rula                      |  |  |  |
| Numero de matrícula                 | <b>v</b>                   |                              |                           |  |  |  |
| en caso que lo requiera             | en caso que lo requiera    |                              |                           |  |  |  |
| DATOS EMPLEADOS:                    |                            |                              |                           |  |  |  |
| Tiene empleados en relación de depe | ndencia Canti              | idad de empleados            |                           |  |  |  |
| Si                                  | T                          |                              |                           |  |  |  |
| DOCUMENTACIÓN DIGITALIZADA:         |                            |                              |                           |  |  |  |
| N°                                  | Descripción                | Nombre A                     | Archivo                   |  |  |  |
| 1                                   |                            |                              | Seleccione                |  |  |  |
| 2                                   |                            |                              | Seleccione                |  |  |  |
| 3                                   |                            |                              | Seleccione                |  |  |  |
|                                     |                            |                              |                           |  |  |  |
|                                     |                            |                              | ENVIAR SOLICITUD          |  |  |  |

9) Automáticamente recibirá un mail para confirmar su casilla de correo y, posteriormente, otro correo que acreditará que la información ha sido registrada.

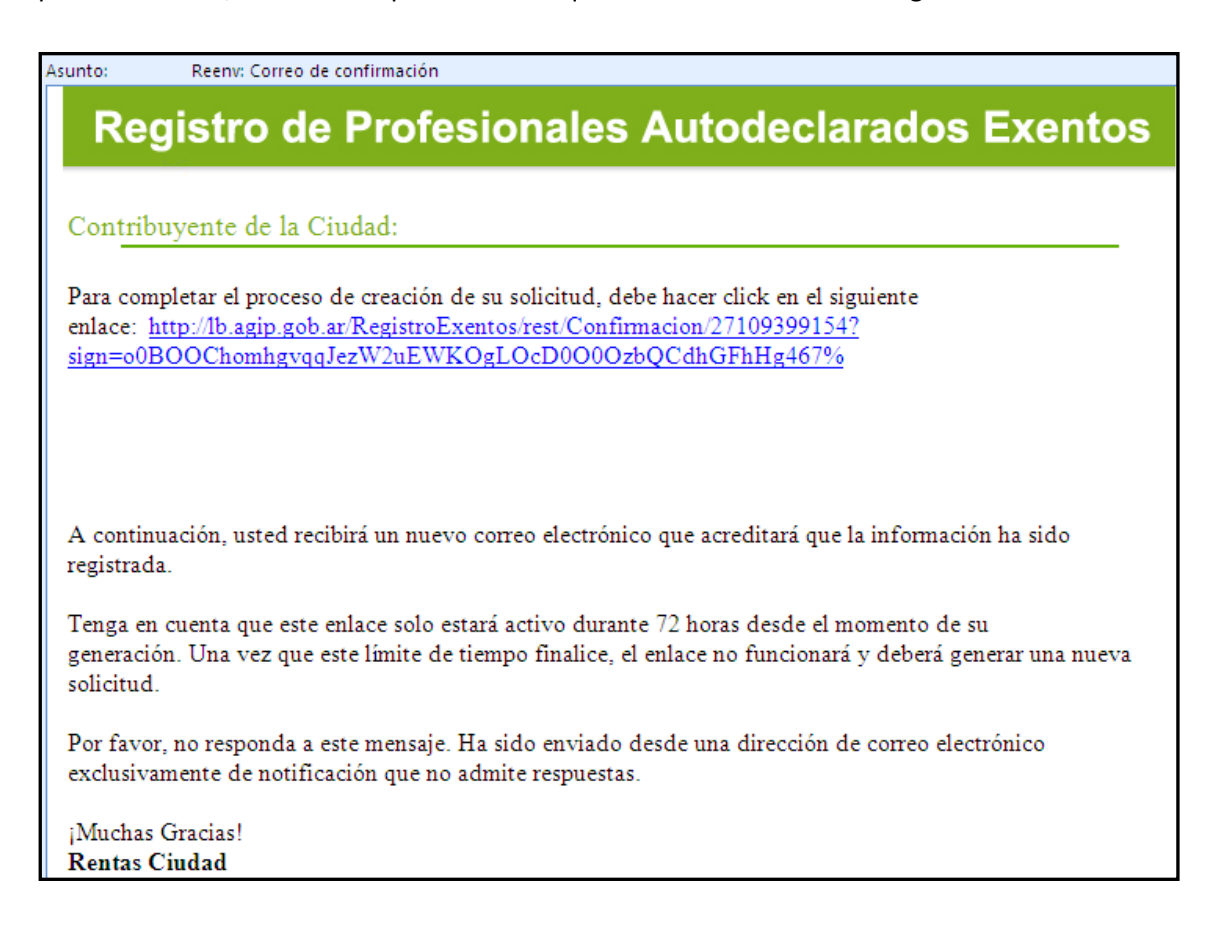

10) Por último, le llegará el mail de confirmación de de inscripción.

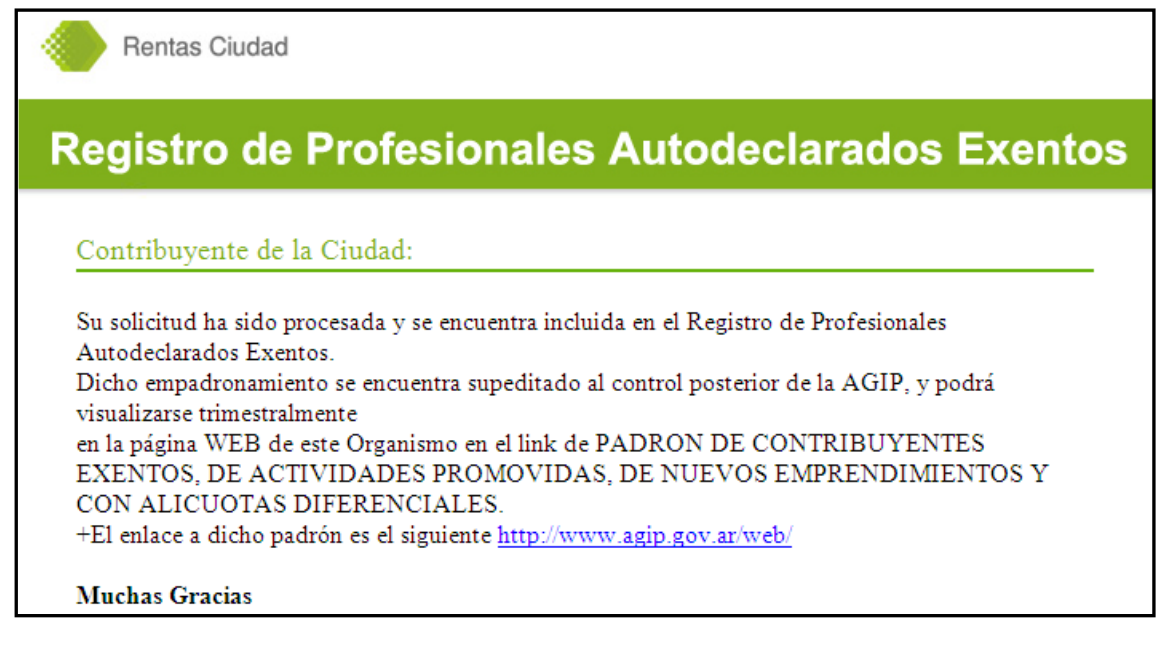